## Госуслуги & ВКонтакте

подтверждение статуса сообщества через Госуслуги

#### Официальные страницы в социальных сетях

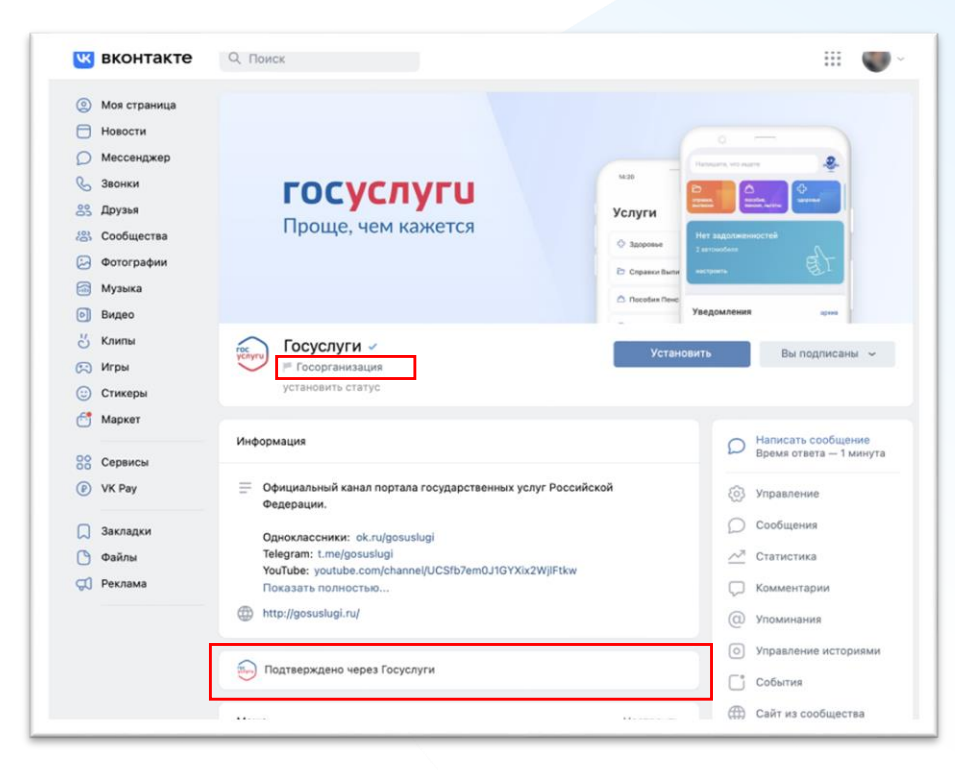

С 1 декабря 2022 г. государственные органы власти, органы местного самоуправления или подведомственной им организации должны иметь официальные страницы в соцсетях.

Их подлинность будет подтверждаться через Госуслуги, а на самой странице появятся флажок «Госорганизация» и плашка «Подтверждено через Госуслуги»

#### Официальные страницы в социальных сетях

изменения в 8-ФЗ вступают в силу с 1 декабря 2022 г.

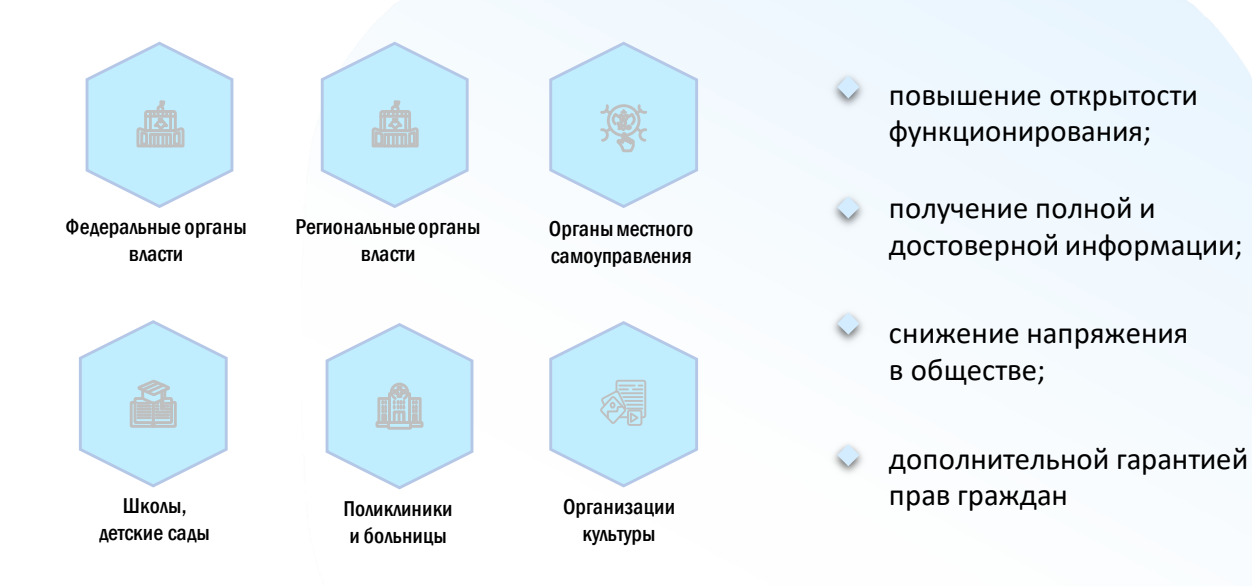

# 0.1

Процесс подтверждения статуса сообщества

#### Процесс подтверждения статуса сообщества через Госуслуги

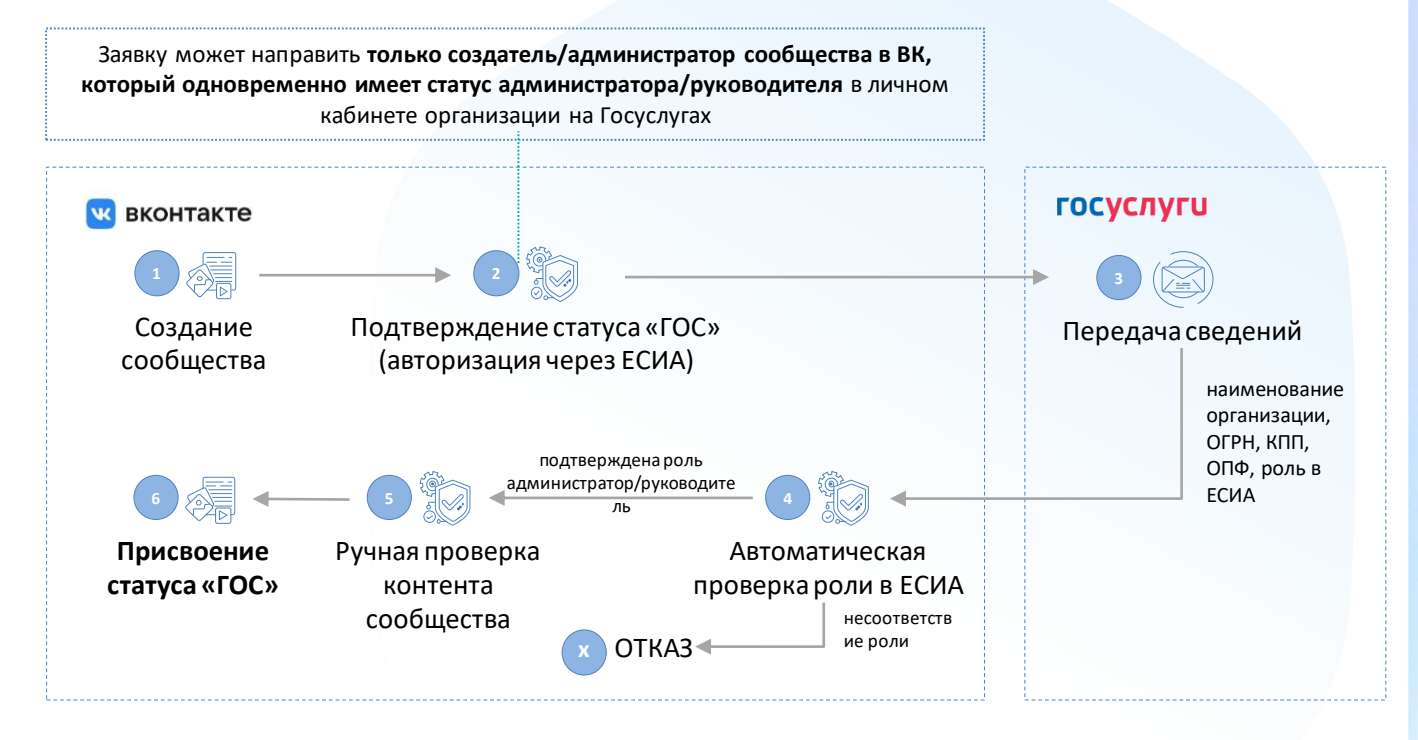

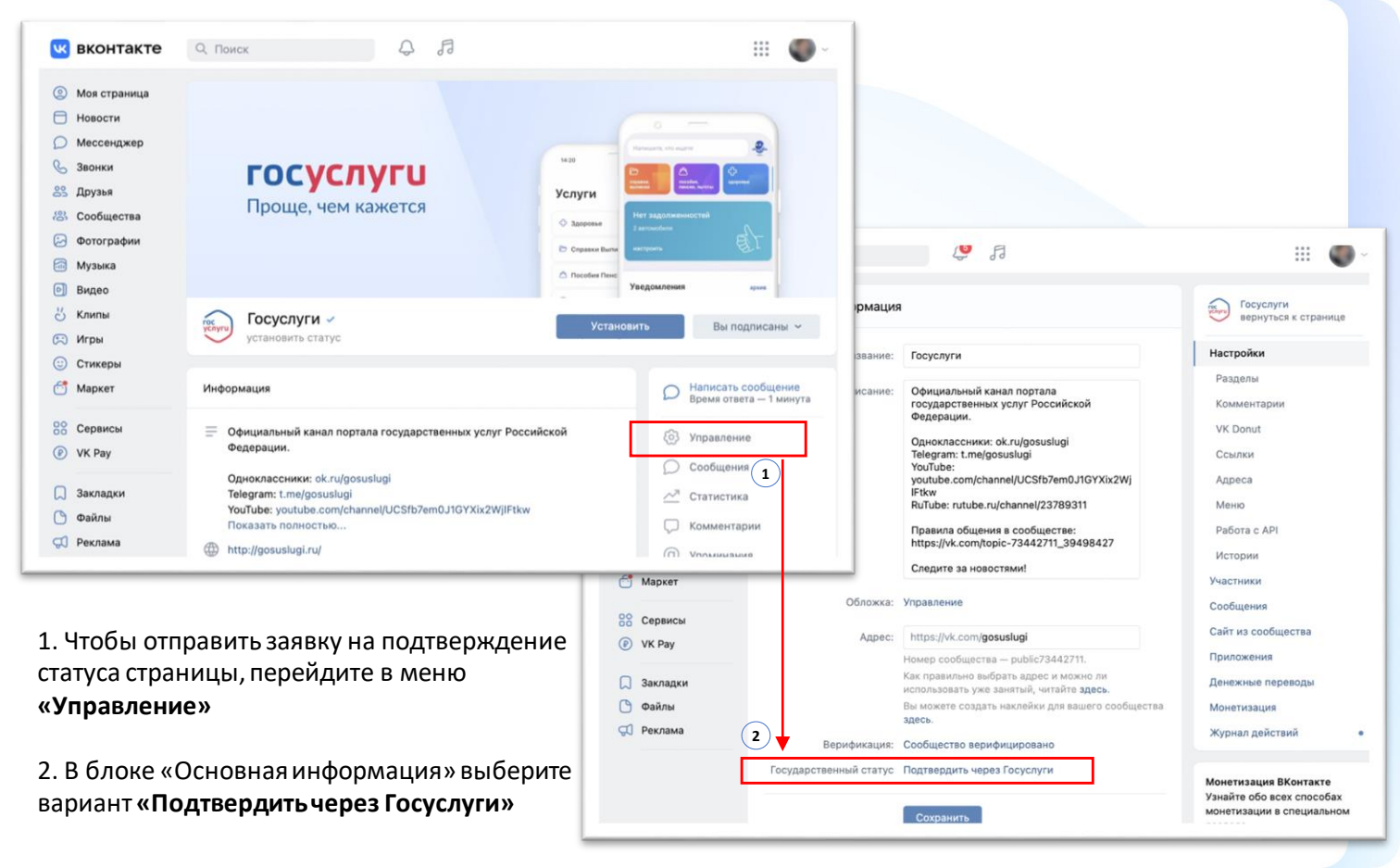

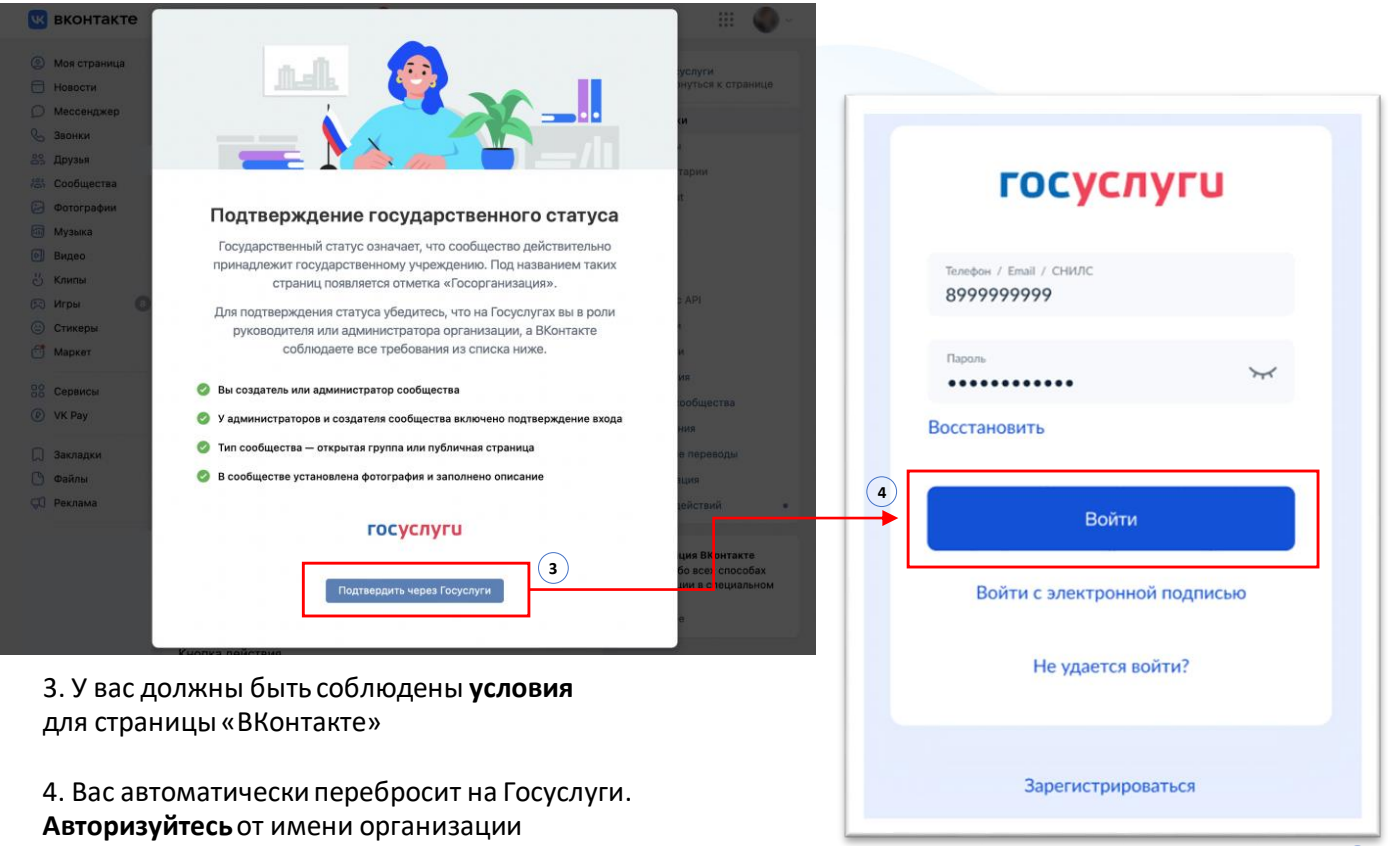

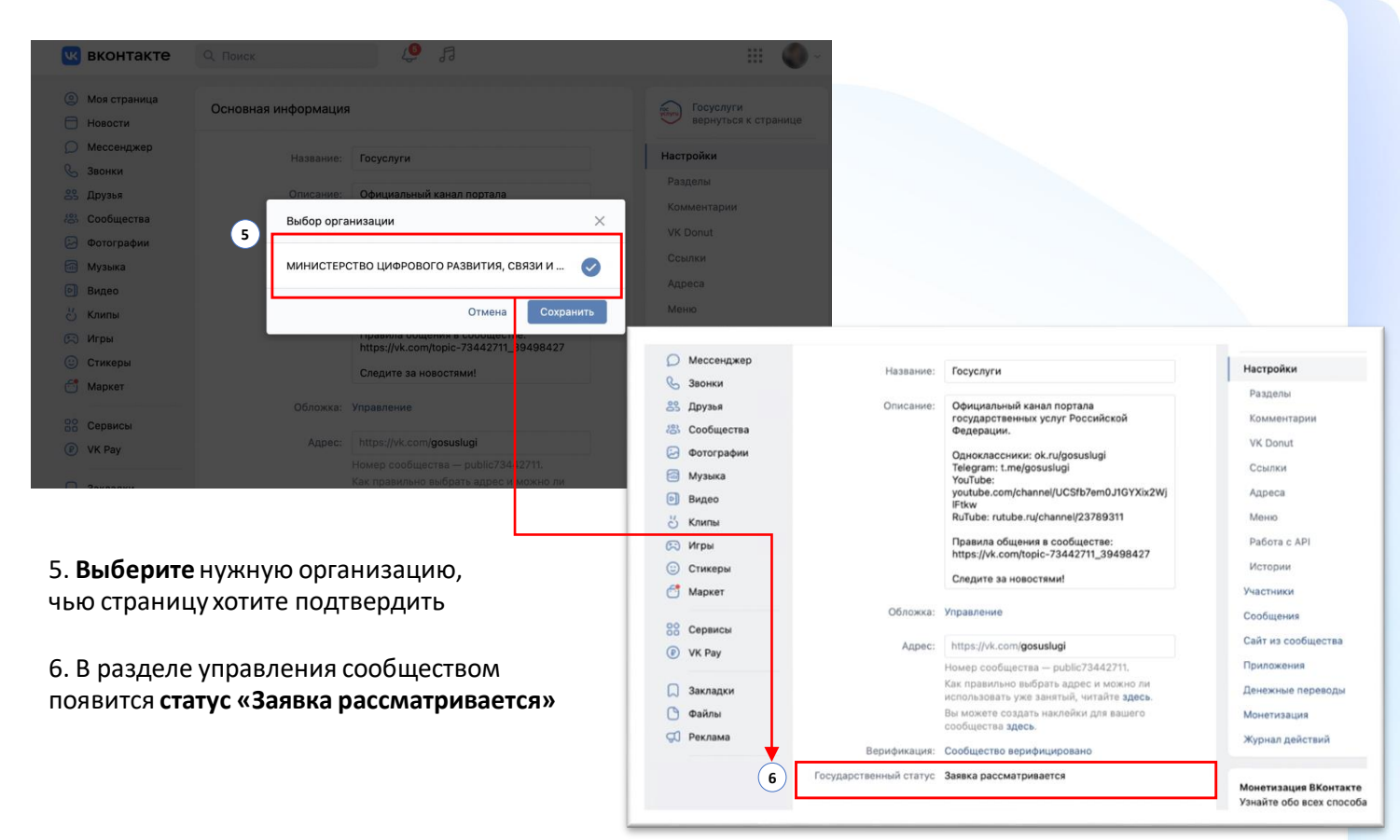

#### 0 13 .... **контакте** Q. Поиск 0 Моя страница Основная информация TOK Госуслуги вернуться к странице Новости Мессенджер Настройки Название: Госуслуги B Звонки Разделы Описание: Официальный канал портала 8 Друзья государственных услуг Российской Комментарии 😤 Сообщества Фелерации. VK Donut Фотографии Одноклассники: ok.ru/gosuslugi Telegram: t.me/gosuslugi Ссылки Музыка YouTube: youtube.com/channel/UCSfb7em0J1GYXix2Wj Адреса Видео IFtkw RuTube: rutube.ru/channel/23789311 Меню Клипы Правила общения в сообществе: Работа с АРІ (С) Игры https://vk.com/topic-73442711\_39498427 Истории Стикеры Следите за новостями! Маркет Участники Обложка: Управление Сообщения Сервисы Сайт из сообщества https://vk.com/gosuslugi Адрес: VK Pay Приложения Номер сообщества - public73442711. Как правильно выбрать адрес и можно ли Закладки Денежные переводы использовать уже занятый, читайте здесь. Файлы Вы можете создать наклейки для вашего Монетизация сообщества здесь. 🗂 Реклама Журнал действий . Верификация: Сообщество верифицировано 7 Государственный статус Подтверждён Монетизация ВКонтакте Узнайте обо всех способах монетизации в специальном Сохранить разделе. Подробнее

#### 7. Проверка займёт не больше 24 часов.

Когда она будет завершена, государственный статус изменится на подтверждённый

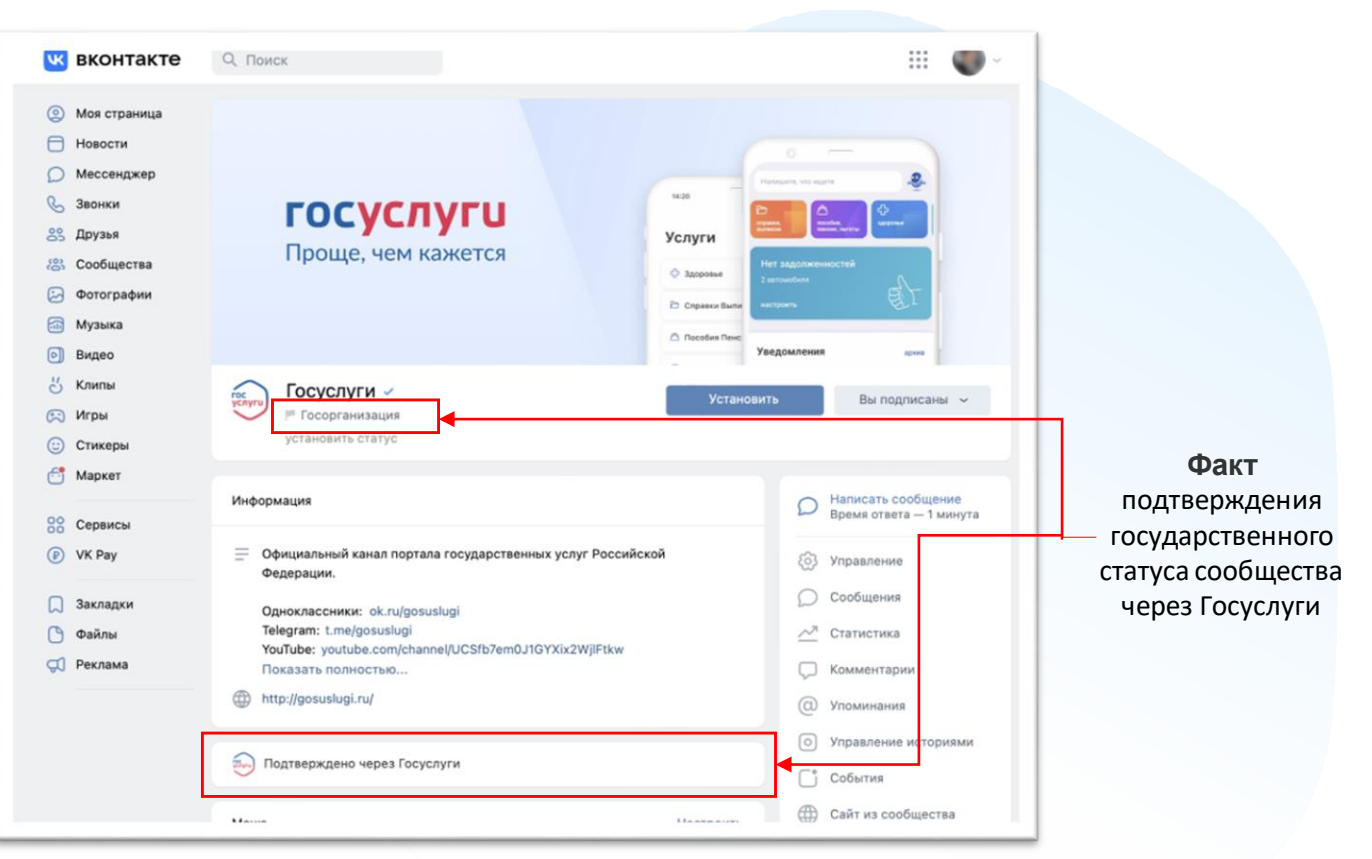

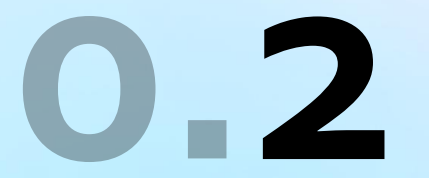

Грабли, на которые наступают

#### 1. Права администратора/руководителя организации на Госуслугах

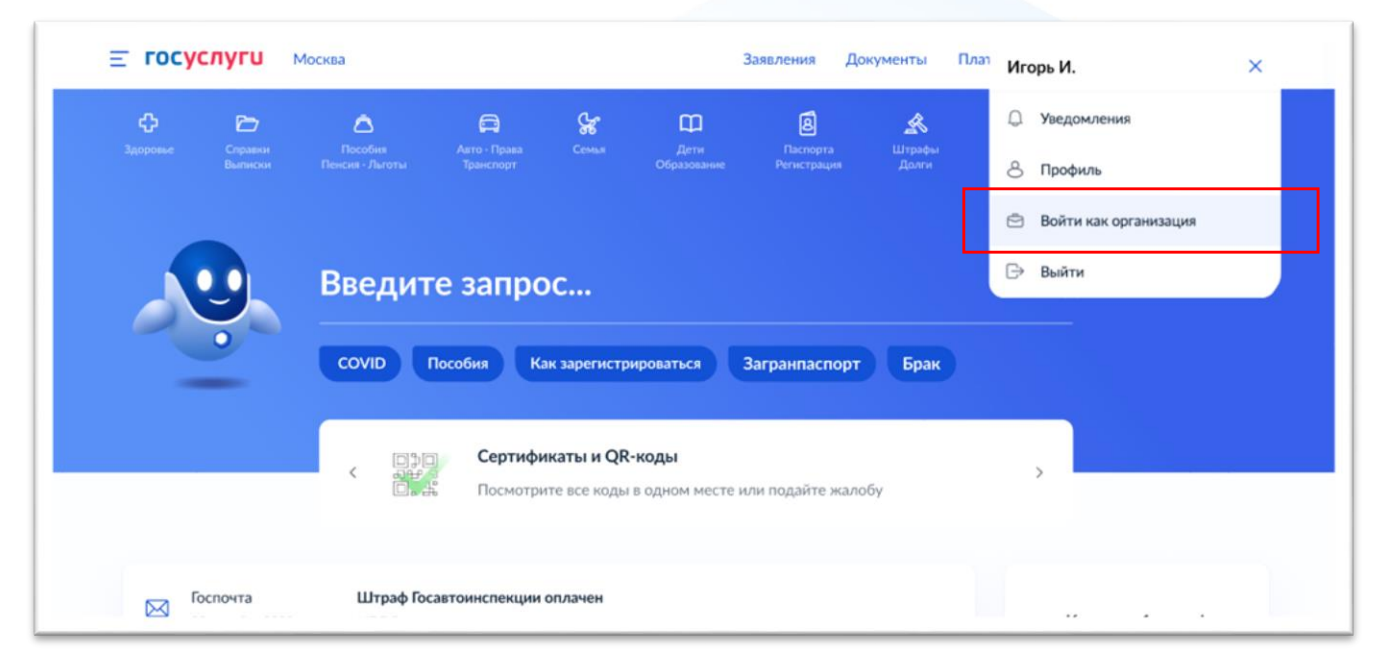

Чтобы получить подтверждение, создатель или администратор паблика должен иметь права администратора или руководителя организации на Госуслугах. Если таких прав нет, руководитель организации должен войти на Госуслуги под учётной записью организации

#### 1. Права администратора или руководителя организации на Госуслугах

| Е ГОСУСЛУГИ Москва                             | Заявления Документы Платежи Помощь Q Иванов И. (И) ~     |                                                                                                    |
|------------------------------------------------|----------------------------------------------------------|----------------------------------------------------------------------------------------------------|
| Ваши роли и организации                        |                                                          |                                                                                                    |
| Иванов Игорь Петрович<br>Частное лицо          | Текущая роль                                             |                                                                                                    |
|                                                | ГОСУСЛУГИ Москва Профиль организации Заявлен             | ия Платежи Помощь Q 📴 🗸                                                                                  |
| минцифры россии                                | ft Franker                                               |                                                                                                    |
| Руководитель                                   | Попробуйте новую версию личного кабинета организации     | ×                                                                                                    |
| +                                              | Персональный профиль МИНЦИФРЫ РОССИИ                     | (+) Добавить организацию                                                                                 |
| Создать учетную запись предпринимателя Создать | МИНЦИФРЫ РОССИИ Все данные организации                   | Субсидии для организаций<br>и предпринимателей<br>Учинёте о велиниста                                    |
| 1. Выбрать организацию                         | Обзор Уведомления Контроль и надзор Сотрудники Настройки | господдержки в 2022 году<br>и заполните заявку                                                           |
| 2. Перейти в меню «Сотрудники»                 | Пригласить сотрудника                                    | Ваша роль:<br>Администратор<br>организации<br>Вам доступно:<br>Добаление и редактирование<br>ооточдников |

#### 1. Права администратора или руководителя организации на Госуслугах

| ŀ                                  | Новый сотрудник                                                                                         |
|------------------------------------|----------------------------------------------------------------------------------------------------|
| Рабочий адрес электронной<br>почты | example@pochta.ru                                                                                       |
|                                    | На указанный адрес электронной почты будет<br>отправлено приглашение, которое действительно 60<br>суток |
| Фамилия                            | Васильев                                                                                                |
| Имя                                | Констатин                                                                                               |
| Отчество                           | Семёнович                                                                                               |
| снилс                              | Не обязательно                                                                                          |
| Включить сотрудника в группы       | с Администраторы профиля организации                                                                    |
| Отменить                           | Пригласить                                                                                              |

В меню «Сотрудники» нужно выбрать человека и отредактировать его данные.

Затем — назначить статус «администратор».

#### Статус «сотрудник» не подойдёт

### 2. Подтверждение входа (двухфакторная аутентификация)

Это способ усилить защиту аккаунта. При входе с нового устройства, нужно ввести логин, пароль и специальный код из СМС.

Настроить 2FA можно через веб-версию ВКонтакте

- 1. Перейти в «Настройки»
- 2. Раздел «Безопасность»
- 3. Перейти в VK ID

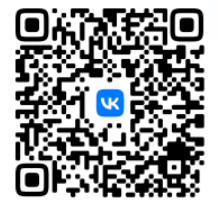

https://vk.com/settings?act=security

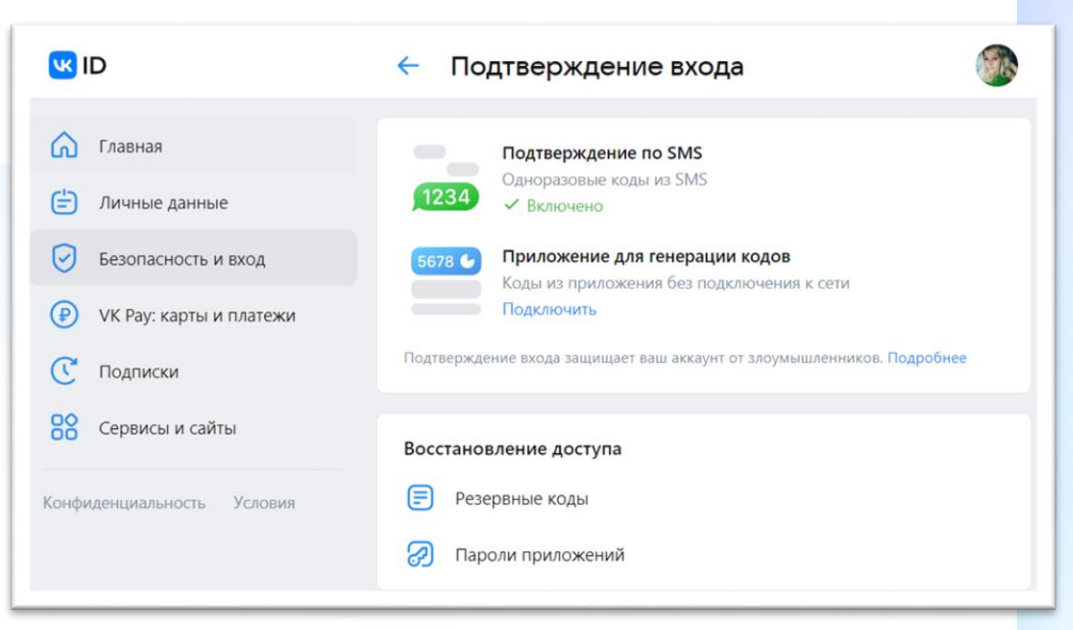

2. Подтверждение входа (двухфакторная аутентификация)

## **Y BCEX**

администраторов и владельца сообщества должна быть подключена 2FA (двухфакторная аутентификация)

#### 3. Обязательная информация для заполнения

в рамках изменений в 8-ФЗ

О Наименование

- О Почтовый адрес
- Электронная почта
- Телефон
- 🔾 Сайт
- О Информация о деятельности организации

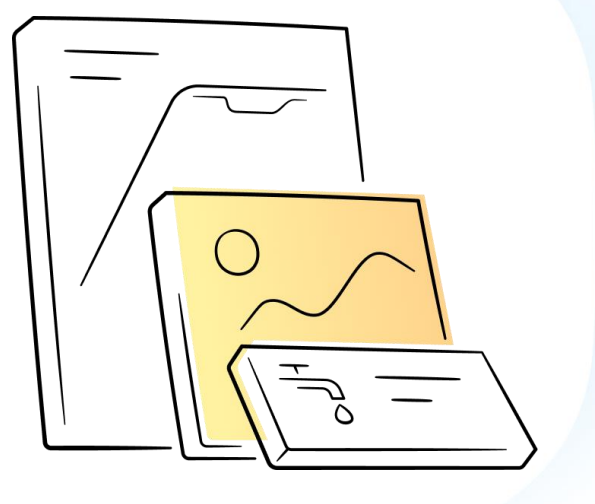

#### 4. Владелец сообщества не работает в организации

Владелец сообщества может передать свои права другому пользователю самостоятельно

Подробнее: <u>https://vk.com/faq18264</u>

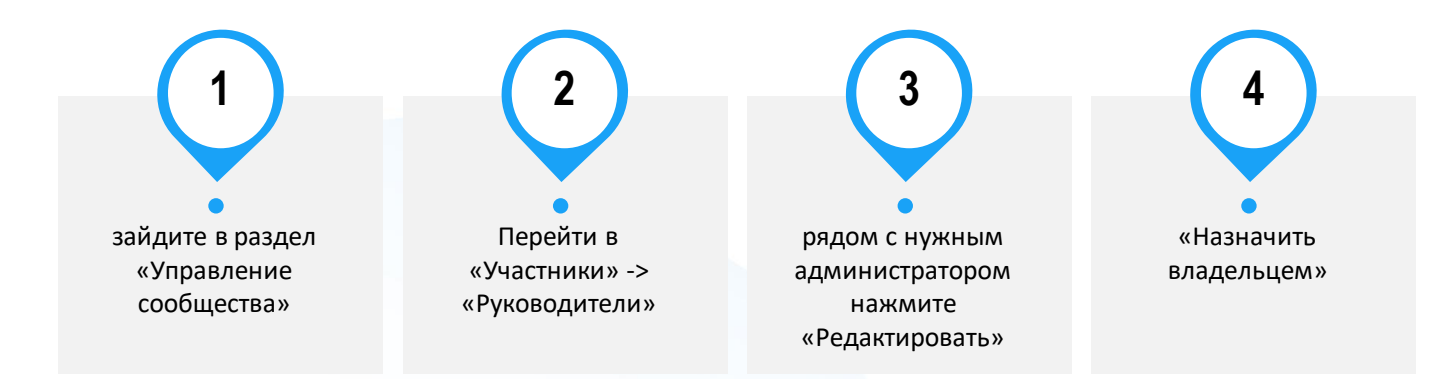

Если нет владелец сообщества недоступен, нужно написать в Поддержку ВК, там озвучат перечень необходимых документов. Кнопка обращения в Поддержку есть снизу статьи: <u>https://vk.com/faq18264</u>

#### 5. Верификация VS подтверждение госстатуса для сообщества

#### Верификация ВКонтакте

- Рядом с названием верифицированного сообщества появляется синяя галочка
- Заявка подается через «Управление сообществом» ВК, рассматривается администрацией платформы
- Верификация дает приоритет в выдаче новостей в ленте и поисковой выдаче
- Не является обязательным условием функционирования сообщества государственной организации
- Верификация возможна только при условии качественного и регулярного ведения сообщества

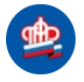

Пенсионный фонд Российской Федерации 
Работаем для всех. заботимся о каждом!

### Подтверждение статуса сообщества через Госуслуги

- Под названием сообщества появляются флажок и подпись «Госорганизация» и плашка «Подтверждено через Госуслуги»
- Заявка подается через Госуслуги
- Подтверждает официальный статус сообщества государственного органа

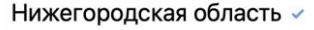

Госорганизация

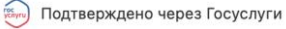

### 6. Нет официального сообщества в ВК

 Перейдите в меню
 Сообщества и нажмите на кнопку «Создать сообщество»
 в верхней части страницы (или на значок + в приложении)

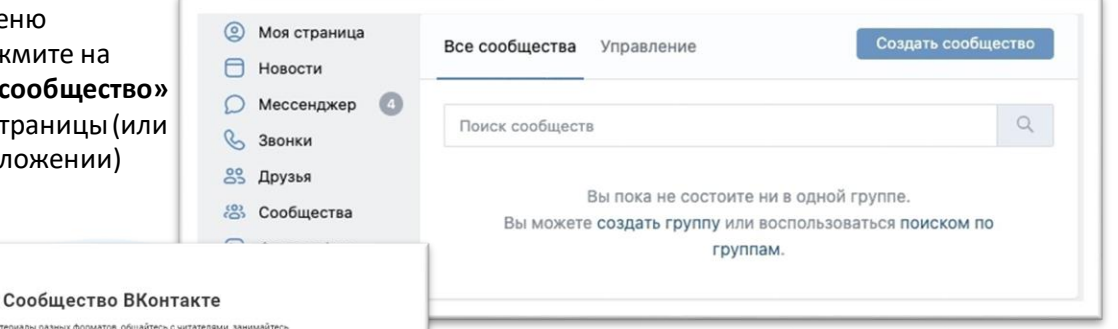

Публикуйте материалы разных форматов, общайтесь с читателями, занимайтесь продвижением и изучайте статистику. Для начала выберите тип сообщества.

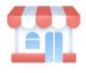

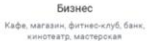

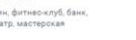

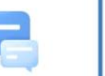

Группа по интересам Учебная группа, тайное общество, объединение по интересам

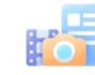

Тематическое сообщество Новости и афиши, развлечения, тематические блоги и СМИ

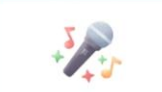

Публичная страница Музыкальный коллектив, общественное движение, блогер, спортивная команда

Бренд или организация Товар, фильм, компания, учебное заведение, благотворительный фонд

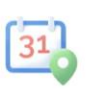

Мероприятие Концерт, день рождения, выставка, вечеринка, мастер-класс, конференция

2. Выберите тип Публичная страница, а также подходящую вашему сообществу тематику

Подробнее о создании сообщества в ВК:

https://vk.com/faq18025

#### 7. Метки госорганизации не появились или пропали

Если с момента подачи заявки прошло более 24 часов, а государственный статус сообщества не подтверждён, то опишите свою проблему и отправьте обращение в техподдержку ВК: <a href="https://vk.com/support?act=new&from=gu&id=19973">https://vk.com/support?act=new&from=gu&id=19973</a>

Если возникли вопросы в части авторизации через портал Госуслуг или получения роли администратора/руководителя в личном кабинете организации на Госуслугах, войдите на портал Госуслуг и задайте вопрос роботу Максу. Если робот Макс помочь не сможет, попросите переключить на оператора. Подробнее: <a href="https://www.gosuslugi.ru/feedback">https://www.gosuslugi.ru/feedback</a>

Метки выдаются сообществу бессрочно, но иногда они могут пропасть, если:

- в сообществе было изменено название
- в сообществе поменялся владелец
- решение по заявке сообщества было изменено, например, вследствие его взлома

#### 7. Видеоинструкция

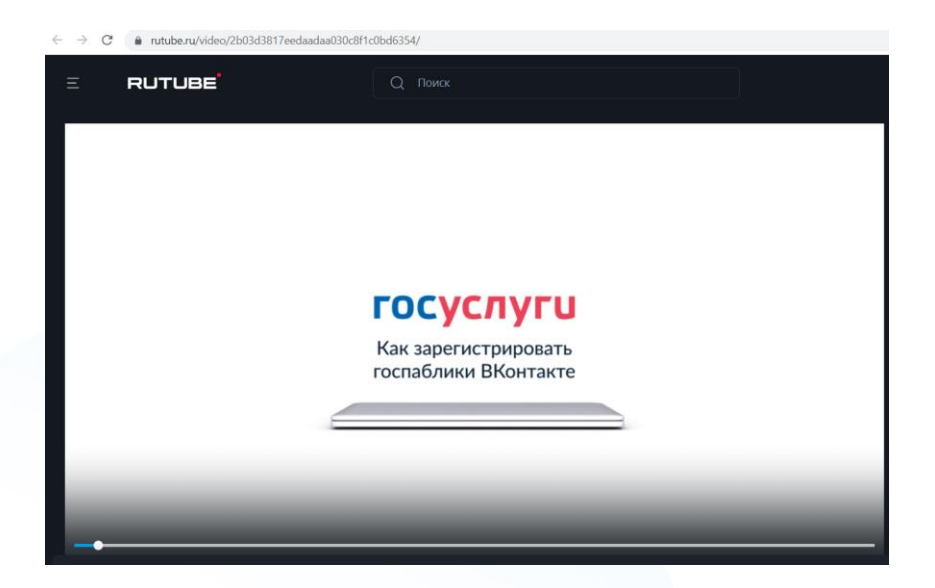

https://rutube.ru/video/2b03d3817eedaadaa030c8f1c0bd6354/

# О.З Статистика по регионам

## Подтверждение сообществ. ЛИДЕРЫ Всего на 19.09. – 12 тыс. госорганизаций

Санкт-Петербург Ямало-Ненецкий автономный округ Республика Адыгея Смоленская область Калужская область Удмуртская Республика Республика Мордовия Кемеровская область - Кузбасс Еврейская автономная область Тульская область Ульяновская область Республика Калмыкия Курская область

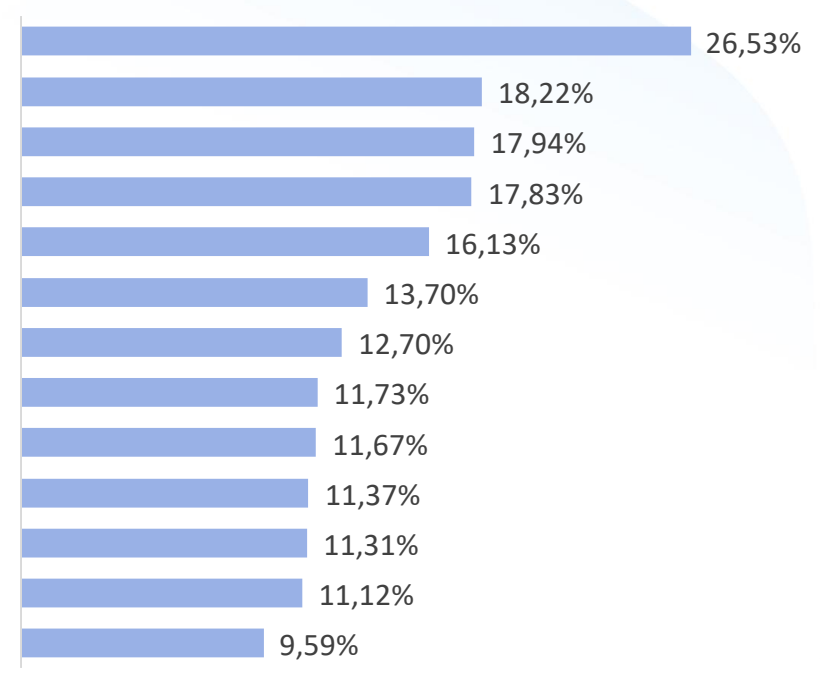

#### Подтверждение сообществ. ОТСТАЮЩИЕ

Р-ка Сев Осетия - Алания Курганская область Ярославская область Тверская область Красноярский край Волгоградская область Пензенская область Магаданская область Республика Дагестан Кабардино-Балкарская Республика Хабаровский край Оренбургская область Вологодская область Ростовская область Челябинская область Саратовская область Республика Крым Республика Татарстан Сахалинская область Республика Саха (Якутия) Республика Ингушетия Республика Башкортостан

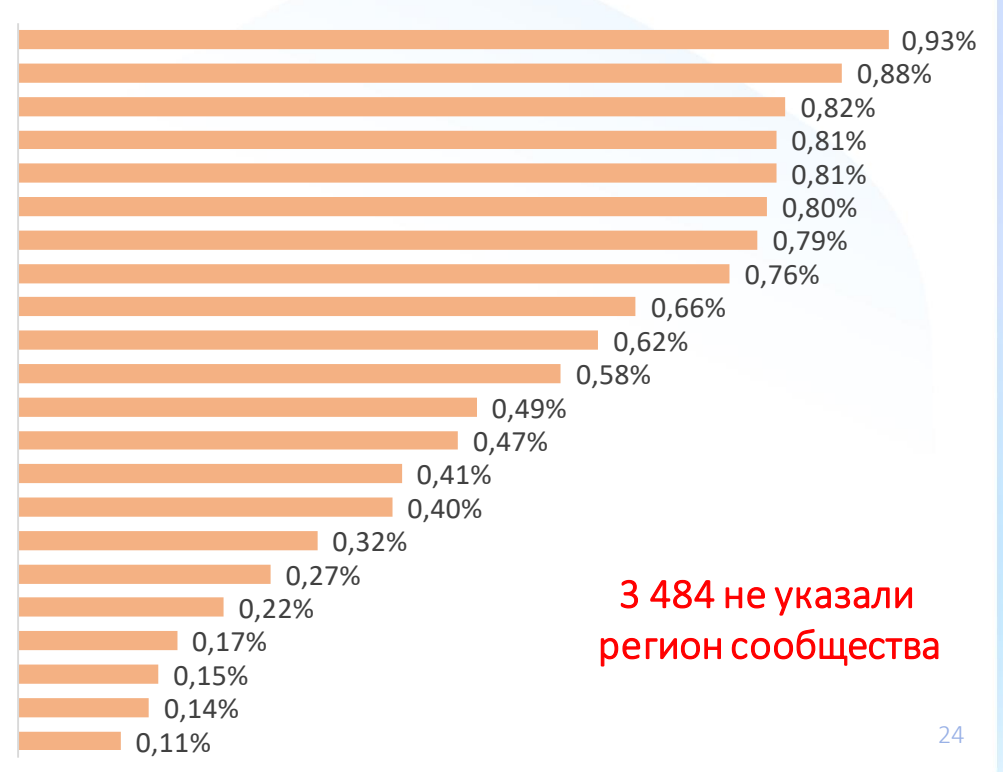

# О-4 Планы на развитие

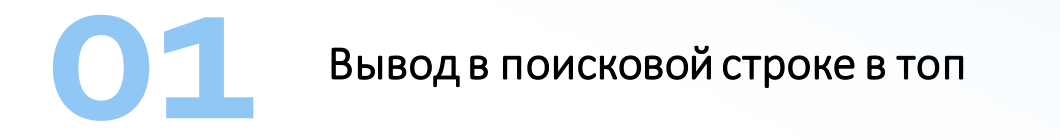

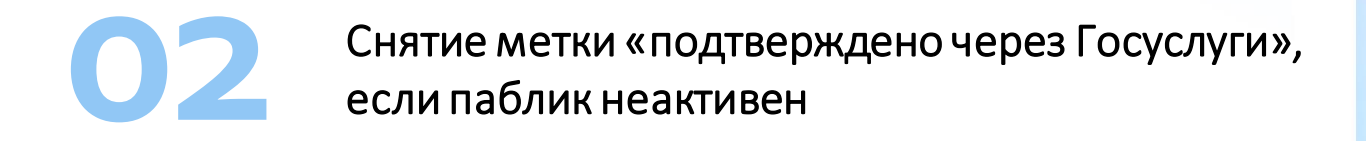

Ваши вопросы и уточнения

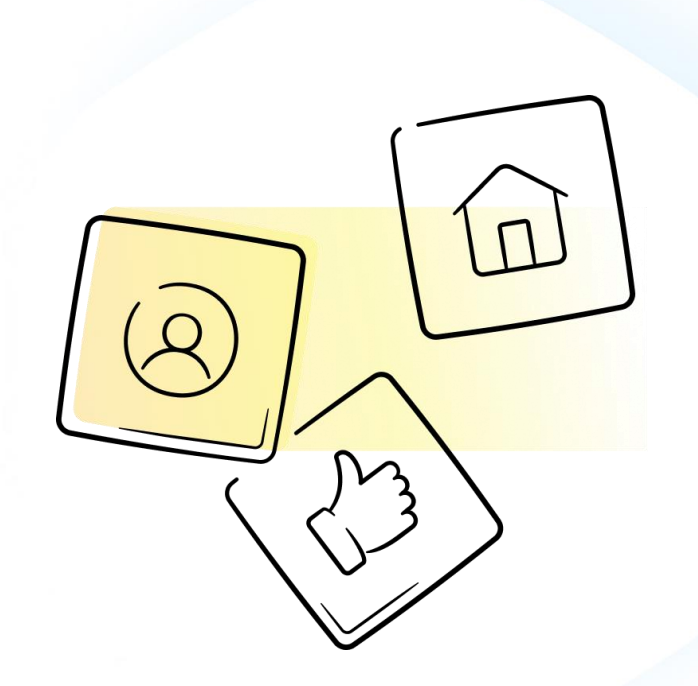